<u>Главная | Домашние задания | Задания сервиса «Облако знаний» |</u>Проверка ДЗ с заданиями «Облако знаний»

# Проверка ДЗ с заданиями «Облако знаний»

#### Обратите внимание!

Функционал доступен только для Московской области и Республики Дагестан.

Учитель может просматривать статус выполнения и проверять в электронном журнале результаты выполнения домашнего задания с заданиями онлайн-платформы «Облако знаний». Данный функционал позволяет облегчить работу учителя с домашним заданием, упрощает проверку и оценку выполненных заданий.

Перед проверкой домашнего задания с заданиями «**Облако знаний**» рекомендуем ознакомиться с особенностями проверки ДЗ <u>здесь.</u>

Для проверки результатов выполнения заданий «**Облако знаний**» выполните следующие действия:

Шаг 1. Авторизуйтесь в «Электронном журнале».

О том, как авторизоваться в «Электронном журнале», читайте здесь.

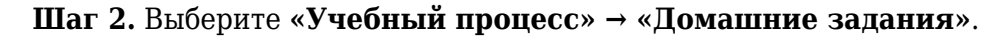

| мо       | и инструменты           | ≡_  |                 |               |                        | $\triangleleft$ | 🛆 💼 ТСО<br>Учите | Ш №                   |
|----------|-------------------------|-----|-----------------|---------------|------------------------|-----------------|------------------|-----------------------|
| <b>=</b> | Мое расписание          |     |                 |               |                        |                 |                  |                       |
| ŏ        | Новости                 | Дог | машние задания  |               |                        |                 |                  | Экспортировать 🗸      |
| 4        | Мероприятия             |     |                 |               |                        |                 |                  |                       |
|          |                         |     |                 |               |                        |                 |                  |                       |
| G        | Поурочное планирование  |     | Фильтры         |               |                        |                 |                  | Сбросить все 🗸 🗸      |
|          | Мои классы              |     |                 |               |                        |                 |                  |                       |
|          | Домашние задания        |     | _               |               |                        |                 | _                |                       |
|          |                         |     | Реестр домашних | сзаданий      |                        |                 | 0                | Разделять по заданиям |
| *        | Мой класс               |     | Все активные 11 | Прошедшие     |                        |                 |                  |                       |
| <b>=</b> | Расписание класса       |     |                 |               |                        |                 |                  |                       |
|          | Журналы класса          |     | Предмет 🌲       | Кому задано 🏮 | Ученики                | Дата проверки 🌲 | Заданий входит 🏮 |                       |
| ۰        | Уведомление о пропусках |     | Биология        | 5-H           | <b>ж</b> 10 из 8       | 17.07.2024      | 1 задание        |                       |
|          |                         |     |                 |               |                        |                 |                  |                       |
| •        | Отчеты (новые)          |     | Биология        | 5-H           | 😤 10 из 8              | 17.07.2024      | 1 задание        | •••                   |
| •        | Отчеты учителя          |     | F               | 5.11          | 0. 10.000              | 17.07.0004      | 1                |                       |
| G        | Отчеты кл. руководителя | , – | БИОЛОГИЯ        | р-н           | X 10 N3 8              | 17.07.2024      | 1 задание        |                       |
|          |                         |     | Биология        | 5-H           | 😤 10 из 8              | 17.07.2024      | 1 задание        |                       |
| G        | Планирование            |     |                 |               |                        |                 |                  |                       |
|          | Мои группы              |     | Биология        | 5-H           | <mark>ж</mark> 10 из 8 | 17.07.2024      | 1 задание        |                       |
| Ť        | План деятельности       | -   |                 |               |                        |                 |                  |                       |
| B        | Архив                   |     | Биология        | 5-H           | 😤 10 из 8              | 20.07.2024      | 1 задание        |                       |

Переход в раздел «Домашние задания»

Шаг 3. Выберите предмет и класс, по которому было выдано задание с заданиями «Облако

знаний». Для более быстрого поиска можно воспользоваться фильтрами в верхней строке.

| Фильтры                 |                                  |              |                 |                  | ^                       |
|-------------------------|----------------------------------|--------------|-----------------|------------------|-------------------------|
| Когда выдано Д          | ата проверки Параллель           | Предмет      |                 | Tpynna           |                         |
| Дата или интервал  🗎    | Дата или интервал  📄 Параллель 8 | ✓ Биология × | v               | Bce v            |                         |
| Показать все фильтры 🗸  |                                  |              |                 |                  |                         |
|                         |                                  |              |                 |                  | _                       |
| Параллель 8 × Биология  | ×                                |              |                 |                  | Сбросить все            |
|                         |                                  |              |                 |                  |                         |
| Реестр домашних заданий | 1                                |              |                 |                  | Разделять по заданиям   |
|                         |                                  |              |                 |                  |                         |
| Все активные 152        | Дшие                             |              |                 |                  | 05.09.2022 - 08.09.2022 |
| Предмет ‡               | Кому задано 🖕                    | Ученики      | Дата проверки 🌲 | Заданий входит 🌻 |                         |
| Биология                | 84                               | 😤 1 из 1     | 05.09.2022      | 1 задание        |                         |
|                         |                                  |              |                 |                  |                         |
|                         |                                  |              |                 |                  |                         |

Фильтры

Шаг 4. Найдите нужное домашнее задание и нажмите на «Три точки» \*\*\* . Выберите пункт «Подробнее».

| Реестр домашних | Реестр домашних заданий |                  |                 |                          |  |  |  |  |
|-----------------|-------------------------|------------------|-----------------|--------------------------|--|--|--|--|
| Все активные 11 | Прошедшие               |                  |                 |                          |  |  |  |  |
| Предмет 🏮       | Кому задано 🏮           | Ученики          | Дата проверки 🌲 | Заданий входит 🍦         |  |  |  |  |
| Биология        | 5-H                     | 😤 10 из 8        | 17.07.2024      | 1 задание 🚥              |  |  |  |  |
| Биология        | 5-H                     | <b>ж</b> 10 из 8 | 17.07.2024      | 1 задание 🚥              |  |  |  |  |
| Биология        | 5-H                     | <b>ж</b> 10 из 8 | 17.07.2024      | 1 зада                   |  |  |  |  |
| Биология        | 5-H                     | <b>ж</b> 10 из 8 | 17.07.2024      | 1 зад; 📋 Удалить задание |  |  |  |  |

Переход в выполненные задания

#### Откроется вкладка с результатами выполнения задания.

| Учебный процесс   <b>Домашние задания</b> |               |                   |                      | ← Пред             | цыдущее   | Следующее →    |
|-------------------------------------------|---------------|-------------------|----------------------|--------------------|-----------|----------------|
| 🔶 Домашнее задание Биология 8А            |               |                   |                      |                    |           |                |
| Дата проверки 06.09.2022 (5 урок)         |               |                   |                      |                    |           |                |
| Общие сведения Результат выполнения       |               |                   |                      |                    | Действия  | а с заданием 🗸 |
|                                           |               |                   |                      |                    |           |                |
|                                           |               |                   |                      |                    |           |                |
| Все 1 Выдано 0 Проверено 0                |               |                   |                      |                    |           |                |
|                                           |               |                   |                      |                    |           |                |
| Все задания 🗸 Все ученики                 | Толь     Толь | ько без отметки 🔵 | Только с ответом 🔵 - | Только с вложением |           |                |
|                                           |               |                   |                      |                    |           |                |
|                                           |               |                   |                      |                    |           | Сбросить все   |
|                                           |               |                   |                      |                    |           |                |
|                                           |               |                   |                      |                    |           |                |
| № Ученик 🚔 Статус выпол                   | нения 🌲       | Обновлено 🌲       | Вложения 🌻           | Итог 🌲             | Отметка 🌲 |                |
|                                           |               |                   |                      | <b>•</b> •••       |           |                |
| ∨ 1 требует про                           | верки         | сегодня в 13:00   | Вложений нет         | () 3 из 6          | (+)       |                |

Вкладка «Результат выполнения»

Шаг 5. Найдите обучающегося со статусом «Требует проверки» и нажмите на «Стрелка

вниз»

## **Обратите внимание!** Вместо кнопки «**К результатам**» может быть также доступна кнопка **«Требует проверки**». В таком случае по нажатию на кнопку, вы попадете на платформу партнера, на которой можно посмотреть результаты ответов учеников на открытые вопросы.

Шаг 6. Нажмите на кнопку «К результатам», чтобы перейти к выполненному заданию.

|     | Nº    | Ученик 🖕                                         | Статус выполнения 🍦 | Обновлено 🌲     | Вложения 🍦                | Итог 🌲                            | Отметка 🌲 |        |
|-----|-------|--------------------------------------------------|---------------------|-----------------|---------------------------|-----------------------------------|-----------|--------|
| ^   | 1     |                                                  | требует проверки    | сегодня в 13:00 | Вложений нет              | 🔵 3 из 6                          | +         |        |
| За, | q. №1 | <sup>Тест</sup><br>Кровообращение и лимфообращен | ие. Предзадачи      | выполнен        | 3 из 6 баллов             |                                   | К резул   | њтатам |
|     |       | Ответ ученика<br>Ученик пока ничего не написал   |                     |                 | <b>Вложен</b><br>Ученик г | ия к ответу<br>пока ничего не при | крепил    |        |
|     |       | Комментировать                                   |                     |                 |                           |                                   |           |        |

Переход к выполненному заданию из блока подробной информации

В новом окне откроется выполненное задание.

| č |                                                  | 1.3. Артериальное дав | 6/6 выполнено | ~         | (!) | $\left[ \rightarrow \right]$ | Þ |
|---|--------------------------------------------------|-----------------------|---------------|-----------|-----|------------------------------|---|
|   | Какое артериальное давление крови считается нори | мальным?              |               |           |     |                              |   |
|   | 💿 120 на 80 мм рт. ст.                           |                       |               |           |     |                              |   |
|   | 🔵 220 на 127 мм рт. ст.                          |                       |               |           |     |                              |   |
|   | 🔵 0,8 на 0,1 мм рт. ст.                          |                       |               |           |     |                              |   |
|   | 🔵 10 на 5 мм рт. ст.                             |                       |               |           |     |                              |   |
| < |                                                  |                       |               |           |     |                              | > |
|   |                                                  |                       |               |           |     |                              |   |
|   |                                                  |                       |               |           |     |                              |   |
|   |                                                  |                       |               |           |     |                              |   |
|   |                                                  |                       |               |           |     |                              |   |
|   |                                                  | Правильн              | 0             | 🚱 Решение |     |                              |   |
|   |                                                  |                       |               |           |     |                              |   |

Выполненное задание на онлайн-платформе «Облако знаний»

Правильно выполненные задания отмечены **зеленым цветом**, неправильно - **красным**. Если задание выполнено неверно, у вас есть возможность в карточке задания посмотреть правильное решение, нажав на кнопку **«Решение»**.

| Č | 1.4                                                              | 4. Сокращение пред          | 6/6 выполнено 🗸         |                               | !          | [ ightarrow |   |
|---|------------------------------------------------------------------|-----------------------------|-------------------------|-------------------------------|------------|-------------|---|
|   | Сколько по времени (в секундах) длится систола (сок разделителя. | кращение) предсердий сердца | ? Ответ запишите числом | , используя запятую в качесте | е десятичн | юго         |   |
|   | Введите ответ: <mark>2</mark> с                                  |                             |                         |                               |            |             |   |
|   |                                                                  |                             |                         |                               |            |             |   |
| < |                                                                  |                             |                         |                               |            |             | > |
|   |                                                                  |                             |                         |                               |            |             |   |
|   |                                                                  |                             |                         |                               |            |             |   |
|   |                                                                  | Неправиль                   | но                      | ф<br>Решение                  |            |             |   |
|   |                                                                  |                             |                         |                               |            |             |   |

Решение неверного задания

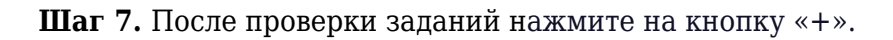

| Б  | се задан    | ния 🗸                      | Все ученики 🗸                                                           | Только без отметки                                     | Только с ответом 🔵 Толь          | ко с вложением |             |
|----|-------------|----------------------------|-------------------------------------------------------------------------|--------------------------------------------------------|----------------------------------|----------------|-------------|
|    |             |                            |                                                                         |                                                        |                                  | C              | Сбросить вс |
|    | N≌          | Ученик 🎍                   | Статус выполнения 🍦                                                     | Обновлено 🍦                                            | Вложения 🌲 Отме                  | тка 🎍          |             |
|    | 1           |                            | требует проверки                                                        | вчера в 11:12                                          | Вложений нет                     | +              | •••         |
|    | 2           |                            | задание выдано                                                          | вчера в 11:12                                          | Вложений нет                     | (+)            |             |
|    |             |                            |                                                                         |                                                        |                                  |                |             |
|    |             |                            | Вы                                                                      | ставление отм                                          | етки                             |                |             |
| ЭГ | · <b>8.</b> | Нажмите на                 | Вы<br>кнопку <b>«+Еще отм</b>                                           | ставление отм<br>(етка».                               | етки                             |                |             |
| ar | 8.          | Нажмите на                 | Вы<br>кнопку <b>«+Еще отм</b>                                           | ставление отм<br>I <b>етка</b> ».                      | етки                             |                |             |
| đΓ | 8.          | Нажмите на<br>Отме         | Вы<br>кнопку <b>«+Еще отм</b><br>етка за домашнее                       | ставление отм<br>етка».<br>е задание                   | етки<br>Отсутствовал(а)          |                |             |
| ĴΓ | 8.          | Нажмите на<br>Отме<br>Можн | Вы<br>кнопку « <b>+Еще отм</b><br>етка за домашнее<br>ю добавить нескол | ставление отм<br>етка».<br>е задание<br>ько оценок за  | етки<br>Отсутствовал(а)<br>а раз |                |             |
| đΓ | 8.          | Нажмите на<br>Отме<br>Можн | Вы<br>кнопку « <b>+Еще отм</b><br>етка за домашнее<br>ю добавить нескол | ставление отм<br>аетка».<br>е задание<br>ько оценок за | етки<br>Отсутствовал(а)<br>г раз |                |             |

### Обратите внимание!

Выставить отметку за выполнение цифрового домашнего задания возможно не ранее той

даты, на которую оно было выдано, так как поставить отметку на будущую дату невозможно. Например, задание было выдано на 20 мая. Выставить отметку за выполнение задания можно не ранее 20 мая.

| Отметка за домашнее задание<br>Можно добавить несколько оценок за р | Отсутствовал(а)<br>раз |      |
|---------------------------------------------------------------------|------------------------|------|
| Отметка<br>Точка<br>Комментарий к отметке                           |                        | ×    |
| Введите сюда комментарий к отм                                      | етке                   |      |
|                                                                     | + Еще отме             | етка |

Шаг 9. Введите отметку с клавиатуры, при необходимости добавьте комментарий.

Выставление отметки

Шаг 10. Нажмите на свободную область электронного журнала за пределами окна выставления отметки — отметка сохранится и автоматически отобразится в журнале по предмету. Статус изменится на «Проверено».

|        | Nº | Ученик 🎍 | Статус выполнения 🍦 | Обновлено 🍦   | Вложения 🍦   | Отметка 🍦 |   |     |
|--------|----|----------|---------------------|---------------|--------------|-----------|---|-----|
| $\sim$ | 1  |          | проверено           | вчера в 11:12 | Вложений нет |           | 5 | ••• |

Отображение выставленной отметки

Подробнее о работе в электронном журнале читайте здесь.